Excel 2013's great new Slicer feature in a formatted table is great. It gives you the ability to filter quickly without using the down arrows and it displays all that you've filtered.

You must change your table to a formatted table for the Slicer to activate. We'll walk you through below.

The example below is a simple table that hasn't been formatted yet.

|    | А          | В          | С        | D              |
|----|------------|------------|----------|----------------|
| 1  |            |            |          |                |
| 2  |            |            |          |                |
| 3  |            |            |          |                |
| 4  |            |            |          |                |
| 5  |            |            |          |                |
| 6  | Date 💌     | Branch 🔹   | Amount 💌 | Object Class 💌 |
| 7  | 10/1/2009  | Army       | \$22.00  | 21             |
| 8  | 10/2/2009  | Navy       | \$24.00  | 22             |
| 9  | 10/3/2009  | Air Force  | \$44.00  | 25             |
| 10 | 10/4/2009  | Marines    | \$66.00  | 26             |
| 11 | 10/5/2009  | Reserves   | \$68.00  | 31             |
| 12 | 10/6/2009  | Army Guard | \$77.00  | 33             |
| 13 | 10/7/2009  | Army       | \$93.07  | 21             |
| 14 | 10/8/2009  | Navy       | \$105.32 | 22             |
| 15 | 10/9/2009  | Air Force  | \$117.58 | 25             |
| 16 | 10/10/2009 | Marines    | \$129.84 | 26             |
|    |            |            |          |                |

Click anywhere within the table to format. Click the Home Tab and click the Format as Table down arrow and make a selection.

| x  | 5          | - °          |              |                         |        |                     |             |             |         |        |         |            | EXCEL_201 | 3_Samples Slid    | ers.xlsx - Excel |          |       |        |       |
|----|------------|--------------|--------------|-------------------------|--------|---------------------|-------------|-------------|---------|--------|---------|------------|-----------|-------------------|------------------|----------|-------|--------|-------|
| F  | ILE H      | DME INSERT   | PAGE LAY     | OUT FORMU               | AS DAT | A REV.              | IEW V       | IEW DE      | /ELOPER |        |         |            |           |                   |                  |          |       |        |       |
| ľ  | Cut        | Ca           | alibri       | * 11 * A A              | = =    | - %·-               | F Wra       | p Text      | Date    |        | -       | <b>≠</b>   |           | Normal            | Bad              | Good     | Neut  | ral    | Calo  |
| Pa | ste 🝼 Fori | Painter B    | I <u>U</u> - | - <u>A</u> - <u>A</u> - | ===    | ≡ <del>(</del> ≣ +≡ | 🖽 Mer       | ge & Center | - \$ -  | % * 5  | 0 .00 C | onditional | Format as | Check Cell        | Explanatory      | Input    | Linke | d Cell | Not   |
|    | Clipboa    | d G          | For          | nt a                    |        | Alig                | nment       |             | G.      | Number | 5       | innatang   | Light     |                   |                  |          |       |        |       |
|    |            |              |              |                         |        |                     | C           |             |         |        |         |            |           |                   |                  |          |       |        | - E   |
| A  | 7          |              |              |                         | - E 2  |                     | $\int x$ 10 | /1/2009     |         |        |         |            |           |                   |                  |          |       |        |       |
|    | Α          | В            | С            | D                       | E      | F                   | G           | н           | I       | J      | К       | L          |           |                   |                  |          |       |        | £   - |
| 1  |            | _            |              |                         |        |                     |             |             |         |        |         |            |           |                   |                  | == ===== |       |        |       |
| 2  |            |              |              |                         |        |                     |             |             |         |        |         |            |           |                   |                  |          |       |        |       |
| з  |            |              |              |                         |        |                     |             |             |         |        |         |            |           |                   |                  |          |       |        | 1     |
| 4  |            |              |              |                         |        |                     |             |             |         |        |         |            |           |                   |                  | == ====  |       |        |       |
| 5  |            |              |              |                         |        |                     |             |             |         |        |         |            |           | 86. JB            |                  |          |       |        |       |
| 6  | Date       | 🕶 Branch 🛛 💌 | Amount 👻     | Object Class 💌          |        |                     |             |             |         |        |         |            | Medium    |                   |                  |          |       |        | 1 E   |
| 7  | 10/1/200   | 9 Army       | \$22.00      | 21                      |        |                     |             |             |         |        |         |            |           |                   |                  |          |       |        | í L   |
| 8  | 10/2/200   | 9 Navy       | \$24.00      | 22                      |        |                     |             |             |         |        |         |            |           |                   |                  |          |       |        |       |
| 9  | 10/3/200   | 9 Air Force  | \$44.00      | 25                      |        |                     |             |             |         |        |         |            |           |                   |                  |          |       |        |       |
| 10 | 10/4/200   | 9 Marines    | \$66.00      | 26                      |        |                     |             |             |         |        |         |            |           |                   |                  | 92 22222 |       | 22222  |       |
| 11 | 10/5/200   | 9 Reserves   | \$68.00      | 31                      |        |                     |             |             |         |        |         |            |           | 22222             | 88888 888        | 22 22222 |       | 88888  |       |
| 12 | 10/6/200   | 9 Army Guard | \$77.00      | 33                      |        |                     |             |             |         |        |         |            |           |                   |                  |          |       |        |       |
| 13 | 10/7/200   | 9 Army       | \$93.07      | 21                      |        |                     |             |             |         |        |         |            |           |                   |                  | == ===== |       |        |       |
| 14 | 10/8/200   | 9 Navy       | \$105.32     | 22                      |        |                     |             |             |         |        |         |            |           |                   |                  |          |       |        |       |
| 15 | 10/9/200   | 9 Air Force  | \$117.58     | 25                      |        |                     |             |             |         |        |         |            |           |                   |                  |          |       |        |       |
| 16 | 10/10/200  | 9 Marines    | \$129.84     | 26                      |        |                     |             |             |         |        |         |            |           |                   |                  | <b></b>  |       |        |       |
| 17 | 10/11/200  | 9 Reserves   | \$142.10     | 31                      |        |                     |             |             |         |        |         |            |           |                   |                  |          |       |        | 4     |
| 18 | 10/12/200  | 9 Army Guard | \$154.35     | 33                      |        |                     |             |             |         |        |         |            | Dark      |                   |                  |          |       |        | 1 k   |
| 19 | 10/13/200  | 9 Army       | \$166.61     | 21                      |        |                     |             |             |         |        |         |            |           |                   |                  | =        |       |        |       |
| 20 | 10/14/200  | 9 Navy       | \$178.87     | 22                      |        |                     |             |             |         |        |         |            |           |                   |                  |          |       |        |       |
| 21 | 10/15/200  | 9 Air Force  | \$191.12     | 25                      |        |                     |             |             |         |        |         |            |           |                   |                  |          |       |        | *  -  |
| 22 | 10/16/200  | 9 Marines    | \$203.38     | 26                      |        |                     |             |             |         |        |         |            |           |                   |                  |          |       |        |       |
| 23 | 10/17/200  | 9 Reserves   | \$215.64     | 31                      |        |                     |             |             |         |        |         |            |           |                   | ===== ===        | 22       |       |        | -     |
| 24 | 10/18/200  | 9 Army Guard | \$227.90     | 33                      |        |                     |             |             |         |        |         |            | Mew 7     | able Style        |                  |          |       |        | —L    |
| 25 | 10/19/200  | 9 Army       | \$240.15     | 21                      |        |                     |             |             |         |        |         |            |           | able style        |                  |          |       |        |       |
| 26 | 10/20/200  | 9 Navy       | \$252.41     | 22                      |        |                     |             |             |         |        |         |            | New F     | rvot I able Style | E                |          |       |        |       |
| 27 | 10/21/200  | 9 Air Force  | \$264.67     | 25                      |        |                     |             |             |         |        |         |            | -         |                   |                  |          |       |        | _     |

| Da | ate     | ¥   | Branch 💌   | Amount 💌 | Object Class 💌 | Format As Table                   |
|----|---------|-----|------------|----------|----------------|-----------------------------------|
| 1  | 10/1/20 | 009 | Army       | \$22.00  | 21             | Fig                               |
| 1  | 10/2/20 | 009 | Navy       | \$24.00  | 22             | Where is the data for your table? |
| 1  | 10/3/20 | 009 | Air Force  | \$44.00  | 25             | = \$A\$6:\$D\$2197                |
| 1  | 10/4/20 | 009 | Marines    | \$66.00  | 26             | My table has headers              |
| 1  | 10/5/20 | 009 | Reserves   | \$68.00  | 31             |                                   |
| 1  | 10/6/20 | 009 | Army Guard | \$77.00  | 33             | OK Cancel                         |
| 11 | 10/7/20 | 009 | Army       | \$93.07  | 21             |                                   |
| 1  | 10/8/20 | 009 | Navy       | \$105.32 | 22             |                                   |
| 1  | 10/9/20 | 009 | Air Force  | \$117.58 | 25             |                                   |
| 10 | 0/10/20 | 009 | Marines    | \$129.84 | 26             |                                   |
| 10 | 0/11/20 | 009 | Reserves   | \$142.10 | 31             |                                   |

Click OK when this box appears. Now your table is formatted and we can proceed to use the Slicer.

A new Design tab appeared allowing you to activate the Slicer.

|    | 🛛 🖬 🔒 🗧                              | 5- 0    | ~ <b>=</b>                             |                                      |                  |         |         |                            |                                        |                     |                                           | TABLE TOOL                                  | s 0           |
|----|--------------------------------------|---------|----------------------------------------|--------------------------------------|------------------|---------|---------|----------------------------|----------------------------------------|---------------------|-------------------------------------------|---------------------------------------------|---------------|
| 1  | FILE                                 | HOME    | INSERT                                 | PAGE LAYOUT                          | F                | ORMULAS | 5 D4    | ATA                        | REVIEW                                 | VIEW                | DEVELOPE                                  | R DESIGN                                    |               |
|    | Table Name:<br>Table1<br>@ Resize Ta | lible ਯ | Summarize<br>Remove Du<br>Convert to F | with PivotTable<br>plicates<br>Range | Insert<br>Slicer | Export  | Refresh | に<br>同<br>の<br>で<br>、<br>に | Properties<br>Open in Browse<br>Jnlink | I H<br>I T∢<br>I Ba | eader Row [<br>otal Row [<br>anded Rows [ | First Column<br>Last Column<br>Banded Colum | Filter Button |
| ь. | Properties                           | s       |                                        | Tools                                |                  |         | Extern  | al Tab                     | le Data                                |                     |                                           | Table Style Option                          | ns            |
|    |                                      |         |                                        |                                      |                  |         |         |                            |                                        |                     |                                           |                                             |               |

Note: If you ever want to get rid of a Formatted Table. Click "Design" tab, then "Convert to Range" ICON, and finally answer "Yes" when dialog box appears. See Result below.

| x          | 65-                                     | ¢- ∓                 |                                         |                  |        |          |                                     |               |                 |                            | TABLE TOOLS                                 |      |
|------------|-----------------------------------------|----------------------|-----------------------------------------|------------------|--------|----------|-------------------------------------|---------------|-----------------|----------------------------|---------------------------------------------|------|
| F          | ILE HON                                 | AE INSERT            | PAGE LA                                 | YOUT FO          | RMULA  | AS DA    | TA REV                              | /IEW          | VIEW DEV        | ELOPER                     | DESIGN                                      |      |
| Tab<br>Tab | le Name:<br>I <b>e1</b><br>Resize Table | Summariz<br>Remove D | e with PivotTa<br>Juplicates<br>5 Range | Insert<br>Slicer | Export | Refresh  | 📰 Properti<br>🐻 Open in<br>🔅 Unlink | es<br>Browser | Header R        | low 🗌  <br>w 📃  <br>Rows 🗌 | First Counn<br>Last Column<br>Banded Column | IS I |
|            | Properties                              |                      | Tools                                   |                  |        | Externa  | al Table Data                       |               |                 | Tab                        | le Style Options                            |      |
|            |                                         | Т                    |                                         |                  | Ŧ      | 1 2      | X V                                 | $f_X$ 1       | 0/1/2009        |                            |                                             |      |
| 1          | А                                       | В                    | с                                       | D                |        | E        | F                                   | G             | н               | Ι                          | J                                           | К    |
| 1          |                                         |                      |                                         |                  |        |          |                                     |               |                 |                            |                                             |      |
| 2          |                                         |                      |                                         |                  |        |          |                                     |               |                 |                            |                                             |      |
| 3          |                                         |                      |                                         |                  |        |          |                                     |               |                 |                            |                                             |      |
| 4          |                                         |                      |                                         |                  |        |          |                                     |               |                 |                            |                                             |      |
| 5          | Date 💌                                  | Branch 💌             | Amount 💌                                | Object Class     | -      | ( NE     | A. C                                |               |                 |                            | x                                           | _    |
| 7          | 10/1/2009                               | Army                 | \$22.00                                 |                  | 21     | IVIICIOS | on excel                            |               |                 |                            |                                             |      |
| 8          | 10/2/2009                               | Navy                 | \$24.00                                 |                  | 22     |          |                                     | 225           | 0000-0000       | -                          |                                             |      |
| 9          | 10/3/2009                               | Air Force            | \$44.00                                 |                  | 25     |          | Do you                              | want to c     | onvert the tabl | e to a norn                | ial range?                                  |      |
| 10         | 10/4/2009                               | Marines              | \$66.00                                 |                  | 26     |          | (                                   | Yes           | No              |                            |                                             |      |
| 11         | 10/5/2009                               | Reserves             | \$68.00                                 |                  | 31     | L—       |                                     |               |                 |                            |                                             |      |
| 12         | 10/6/2009                               | Army Guard           | \$77.00                                 |                  | 33     |          |                                     |               |                 |                            |                                             |      |
| 13         | 10/7/2009                               | Army                 | \$93.07                                 | 1                | 21     |          |                                     |               |                 |                            |                                             |      |
| 14         | 10/8/2009                               | Navy                 | \$105.32                                |                  | 22     |          |                                     |               |                 |                            |                                             |      |

Now it's time to add our slicers. We'll add "Branch" and "Object Class". See below. You must first click anywhere within the data. Click the Insert Tab and then the Slicer ICON. Put a check next to the "Branch" and "Object Class".

| x        | 5-                           | <> - ⇒                      |          |                                                |            |            |               |         |                   | TABLE TOOL                  | s          | 02                       | EXCEL_2013 | _Samples Slic     | ers.xlsx - Exc    |
|----------|------------------------------|-----------------------------|----------|------------------------------------------------|------------|------------|---------------|---------|-------------------|-----------------------------|------------|--------------------------|------------|-------------------|-------------------|
| F        | ILE HOI                      | ME INSERT                   | PAGE LA  | YOUT FORMUL                                    | AS D       | ATA        | REVIEW V      | IEW DEV | ELOPER            | DESIGN                      |            |                          |            |                   |                   |
| [<br>Piv | otTable Recor<br>Pive<br>Tab | nmended<br>otTables<br>oles | Pictures | Online Shapes Smi<br>Pictures<br>Illustrations | irtArt Scr | eenshot    | Store My Apps | Recomm  | ended<br>ts<br>Cr | - 豊 - 索<br>- 盈 - 前<br>- 回 - | PivotChart | Power<br>View<br>Reports | Line Co    | lumn Win/<br>Loss | Slicer T<br>Filte |
| D        | 7                            |                             |          | ;                                              |            | ×v         | $f_x$ 21      |         |                   |                             |            |                          |            |                   | T                 |
|          | А                            | В                           | с        | D                                              | E          | F          | G             | н       | Г                 | в                           | К          | E                        | м          | N                 | 0                 |
| 1        |                              |                             | 17       |                                                |            |            |               |         |                   |                             |            |                          |            | 100.0             |                   |
| 2        |                              |                             |          |                                                |            |            |               |         |                   |                             |            |                          |            |                   |                   |
| 3        |                              |                             |          |                                                |            |            |               |         |                   |                             |            |                          |            |                   |                   |
| 4        |                              |                             |          |                                                |            |            |               |         |                   |                             |            |                          |            |                   |                   |
| 5        |                              |                             |          |                                                |            |            |               |         | 2                 |                             |            |                          |            |                   |                   |
| 6        | Date 💌                       | Branch 💌                    | Amount 💌 | Object Class                                   | Insert     | Slicers    |               | 23 8    | 1                 |                             |            |                          |            |                   |                   |
| 7        | 10/1/2009                    | Army                        | \$22.00  | 21                                             |            |            |               |         | 1                 |                             |            |                          |            |                   |                   |
| 8        | 10/2/2009                    | Navy                        | \$24.00  | 22                                             |            | Date       |               |         |                   |                             |            |                          |            |                   |                   |
| 9        | 10/3/2009                    | Air Force                   | \$44.00  | 25                                             |            | Branch <   |               |         |                   |                             |            |                          |            |                   |                   |
| 10       | 10/4/2009                    | Marines                     | \$66.00  | 26                                             |            | Amount     |               |         |                   |                             |            |                          |            |                   |                   |
| 11       | 10/5/2009                    | Reserves                    | \$68.00  | 31                                             |            | Object Cla | ISS           |         |                   |                             |            |                          |            |                   |                   |
| 12       | 10/6/2009                    | Army Guard                  | \$77.00  | 33                                             |            |            |               |         |                   |                             |            |                          |            |                   |                   |
| 13       | 10/7/2009                    | Army                        | \$93.07  | 21                                             |            |            |               |         |                   |                             |            |                          |            |                   |                   |
| 14       | 10/8/2009                    | Navy                        | \$105.32 | 22                                             |            |            |               |         |                   |                             |            |                          |            |                   |                   |
| 15       | 10/9/2009                    | Air Force                   | \$117.58 | 25                                             |            |            |               |         |                   |                             |            |                          |            |                   |                   |
| 16       | 10/10/2009                   | Marines                     | \$129.84 | 26                                             |            |            |               |         |                   |                             |            |                          |            |                   |                   |
| 17       | 10/11/2009                   | Reserves                    | \$142.10 | 31                                             |            |            |               |         |                   |                             |            |                          |            |                   |                   |
| 18       | 10/12/2009                   | Army Guard                  | \$154.35 | 33                                             |            |            |               |         |                   |                             |            |                          |            |                   |                   |
| 19       | 10/13/2009                   | Army                        | \$166.61 | 21                                             |            |            |               |         |                   |                             |            |                          |            |                   |                   |
| 20       | 10/14/2009                   | Navy                        | \$178.87 | 22                                             |            |            |               |         |                   |                             |            |                          |            |                   |                   |
| 21       | 10/15/2009                   | Air Force                   | \$191.12 | 25                                             |            |            |               |         |                   |                             |            |                          |            |                   |                   |
| 22       | 10/16/2009                   | Marines                     | \$203.38 | 26                                             |            |            |               |         |                   |                             |            |                          |            |                   |                   |
| 23       | 10/17/2009                   | Reserves                    | \$215.64 | 31                                             |            |            |               |         |                   |                             |            |                          |            |                   |                   |
| 24       | 10/18/2009                   | Army Guard                  | \$227.90 | 33                                             |            |            |               |         |                   |                             |            |                          |            |                   |                   |
| 25       | 10/19/2009                   | Army                        | \$240.15 | 21                                             |            |            |               |         |                   |                             |            |                          |            |                   |                   |
| 26       | 10/20/2009                   | Navy                        | \$252.41 | 22                                             |            | Ē          | 01            | Cancal  |                   |                             |            |                          |            |                   |                   |
| 27       | 10/21/2009                   | Air Force                   | \$264.67 | 25                                             |            |            | UK            | Cancel  | 1                 |                             |            |                          |            |                   |                   |
| 28       | 10/22/2009                   | Marines                     | \$276.92 | 26                                             | _          |            |               |         |                   |                             |            |                          |            |                   |                   |

See Result below. Your Slicers are displayed. We'll show you some neat features.

|    | Α          | В          | С        | D              | E   | F           | G | Н |  |
|----|------------|------------|----------|----------------|-----|-------------|---|---|--|
| 1  |            |            |          |                |     |             |   |   |  |
| 2  |            |            |          |                |     |             |   |   |  |
| 3  |            |            |          |                |     |             |   |   |  |
| 4  |            |            |          |                |     |             |   |   |  |
| 5  |            |            |          |                |     |             |   |   |  |
| 6  | Date 🗾 💌   | Branch 🗾 💌 | Amount 💌 | Object Class 💌 | OF  | niect Class |   |   |  |
| 7  | 10/1/2009  | Army       | \$22.00  | 21             |     | Jeer class  |   |   |  |
| 8  | 10/2/2009  | Navy       | \$24.00  | 22             | 2   | 1           |   |   |  |
| 9  | 10/3/2009  | Air Force  | \$44.00  | 25             |     | 2           |   |   |  |
| 10 | 10/4/2009  | Marines    | \$66.00  | 26             |     | -           |   |   |  |
| 11 | 10/5/2009  | Reserves   | \$68.00  | 31             | 2   | 5           |   |   |  |
| 12 | 10/6/2009  | Army Guard | \$77.00  | 33             | 2   | 6           |   |   |  |
| 13 | 10/7/2009  | Army       | \$93.07  | 21             |     |             |   |   |  |
| 14 | 10/8/2009  | Navy       | \$105.32 | 22             | 3   | 1           |   |   |  |
| 15 | 10/9/2009  | Air Force  | \$117.58 | 25             | 3   | 3           |   |   |  |
| 16 | 10/10/2009 | Marines    | \$129.84 | 26             |     |             |   |   |  |
| 17 | 10/11/2009 | Reserves   | \$142.10 | 31             |     |             |   |   |  |
| 18 | 10/12/2009 | Army Guard | \$154.35 | 33             |     |             |   |   |  |
| 19 | 10/13/2009 | Army       | \$166.61 | 21             |     |             |   |   |  |
| 20 | 10/14/2009 | Navy       | \$178.87 | 22             | í n |             | 0 | - |  |
| 21 | 10/15/2009 | Air Force  | \$191.12 | 25             | Br  | ancn        |   | ₩ |  |
| 22 | 10/16/2009 | Marines    | \$203.38 | 26             |     | Air Force   |   |   |  |
| 23 | 10/17/2009 | Reserves   | \$215.64 | 31             |     | 1 mm        |   |   |  |
| 24 | 10/18/2009 | Army Guard | \$227.90 | 33             |     | anny        |   |   |  |
| 25 | 10/19/2009 | Army       | \$240.15 | 21             | 4   | Army Guard  | ł |   |  |
| 26 | 10/20/2009 | Navy       | \$252.41 | 22             |     | Varines     |   |   |  |
| 27 | 10/21/2009 | Air Force  | \$264.67 | 25             | Ϋ́́ |             |   |   |  |
| 28 | 10/22/2009 | Marines    | \$276.92 | 26             |     | Navy        |   |   |  |
| 29 | 10/23/2009 | Reserves   | \$289.18 | 31             | F   | Reserves    |   |   |  |
| 30 | 10/24/2009 | Army Guard | \$301.44 | 33             |     |             |   |   |  |
| 31 | 10/25/2009 | Army       | \$313.70 | 21             |     |             |   |   |  |
| 32 | 10/26/2009 | Navy       | \$325.95 | 22             |     |             |   |   |  |
| 33 | 10/27/2009 | Air Force  | \$338.21 | 25             | 1_  |             |   |   |  |
|    |            |            |          |                |     |             |   |   |  |

We'll change the Display of the Slicers. First, we'll change the column from "1' to "3" for each slicer. Click on Object Class slicer and choose the Options Tab and change column from "1" to "3". Do this for each Slicer. You can resize the box too. See Result below.

| x             | 8 5.                                | <> - ≠               |       |                |           |                         |        |                  | SLICER TOO               | DLS                 | 02         | _EXCEL_201 | 13_Samples Slic                                                   | ers.xlsx - l | Excel                                                                                       |
|---------------|-------------------------------------|----------------------|-------|----------------|-----------|-------------------------|--------|------------------|--------------------------|---------------------|------------|------------|-------------------------------------------------------------------|--------------|---------------------------------------------------------------------------------------------|
| FI            | ILE HO                              | ME INSERT            | PAG   | SE LAYOUT FO   | DRMULAS D | ATA REVIEW VI           | EW DEV | LOPER            | OPTION                   | s                   |            |            |                                                                   |              |                                                                                             |
| Slice<br>Brar | r Caption:<br>nch<br>Slicer Setting | Report<br>Connection | 15    |                |           |                         |        | Bring<br>Forward | Sent<br>Sent<br>* Backwa | Selection<br>• Pane | Align Grou | p Rotate   | Columns<br>Decidentia<br>Columns<br>Height:<br>Columns<br>Columns | 3            | t<br>t<br>t<br>t<br>t<br>t<br>t<br>t<br>t<br>t<br>t<br>t<br>t<br>t<br>t<br>t<br>t<br>t<br>t |
| 6—            | Sli                                 | cer                  |       |                | Slicer S  | tyles                   |        |                  |                          | Arrange             |            |            | Butt                                                              | on           |                                                                                             |
| Bra           | anch 1                              |                      |       |                | * 1       | $\times \checkmark f_x$ |        |                  |                          |                     |            |            |                                                                   |              |                                                                                             |
|               | А                                   | В                    | C     | D              | E         | F G                     | Н      | Ι                | J                        | K                   | L          | М          | N                                                                 | 0            | Р                                                                                           |
| 1             | Object Cl                           | ass                  | K     | Branch         |           | T <sub>×</sub>          |        |                  |                          |                     |            |            |                                                                   |              |                                                                                             |
| 2             | 21                                  | 22 25                |       | Air Force      | Army      | Army Guard              | 5      |                  |                          |                     |            |            |                                                                   |              |                                                                                             |
| 4             | 26                                  | 31 33                |       | Marines        | Navy      | Reserves                |        |                  |                          |                     |            |            |                                                                   |              |                                                                                             |
| 6             | Date 🗾                              | Branch 🖉             | Amoun | t 💌 Object Cla | is 📊      |                         |        |                  |                          |                     |            |            |                                                                   |              |                                                                                             |
| 7             | 10/1/2009                           | Army                 | \$2   | 2.00           | 21        |                         |        |                  |                          |                     |            |            |                                                                   |              |                                                                                             |
| 8             | 10/2/2009                           | 9 Navy               | \$2   | 4.00           | 22        |                         |        |                  |                          |                     |            |            |                                                                   |              |                                                                                             |
| 9             | 10/3/2009                           | Air Force            | \$4   | 4.00           | 25        |                         |        |                  |                          |                     |            |            |                                                                   |              |                                                                                             |

We need to do one more thing new to Office 2013 Excel. Right click on each Slicer and click "Slicer Settings". See Result below.

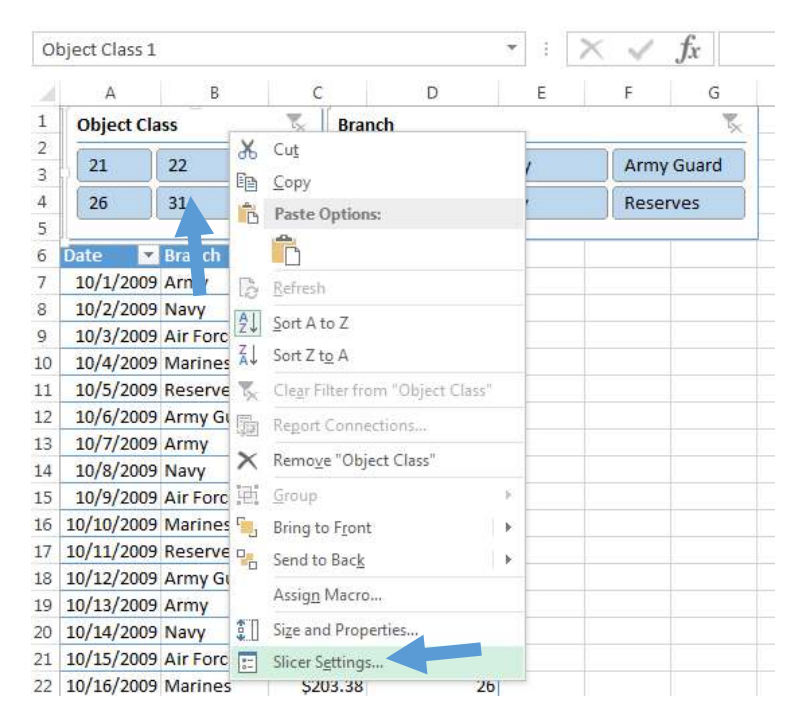

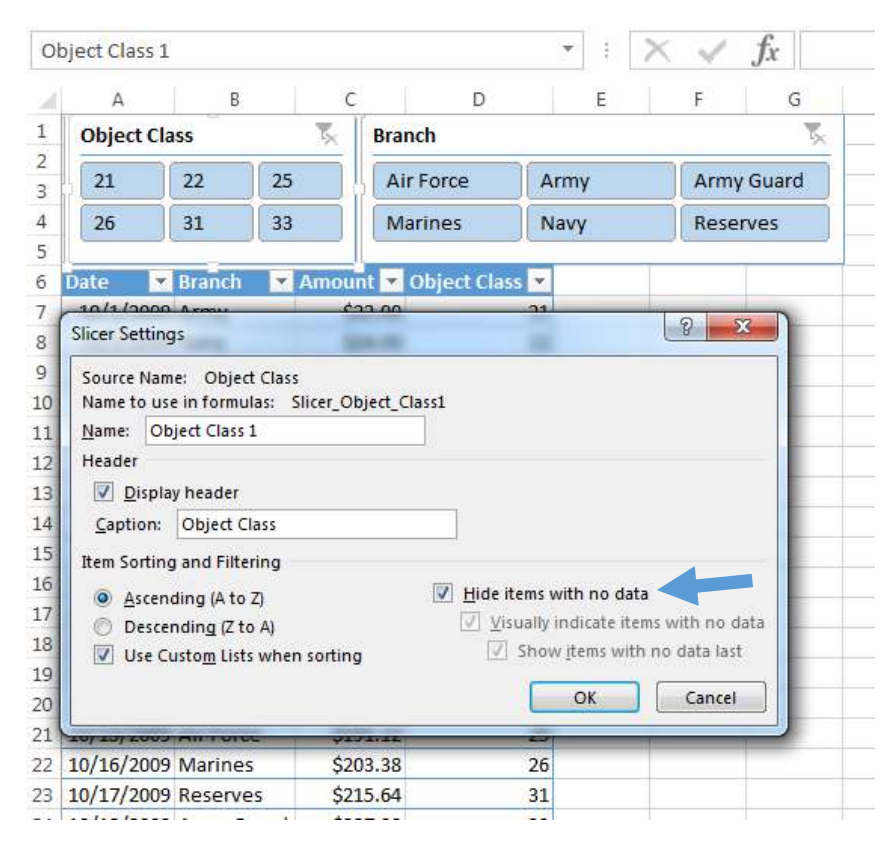

Now a put check next to: Hide items with no data. Now it will hide the data, instead of graying out.

Now we'll click "Air Force" within the Slicer named "Branch" and you'll notice all Object Class disappeared, except "25". Now your table below is only displaying what has been chosen using your Slicer.

Key Notes: Clicking the Filter ICON will turn off all filters. Hold down the CRTL key and use your mouse to select multiple items. See Result below.

| O  | oject Class 1 |           |          |              | • : :    | $\times \checkmark f_x$ |  |
|----|---------------|-----------|----------|--------------|----------|-------------------------|--|
|    | А             | В         | С        | D            | E        | F G                     |  |
| 1  | Object Cla    | SS        | - 🍢 🛛 Br | anch         |          | <b>x</b>                |  |
| 2  | 25            |           |          |              | - urmy   | Army Guard              |  |
| 3  |               |           | i H      | annonce      |          |                         |  |
| 4  |               |           |          | Marines      | Navy     | Reserves                |  |
| 5  | l             |           |          |              |          |                         |  |
| 6  | Date 💌        | Branch 🚽  | Amount N | Object Class | <b>T</b> |                         |  |
| 9  | 10/3/2009     | Air Force | \$44.0   | 0            | 25       |                         |  |
| 15 | 10/9/2009     | Air Force | \$117.5  | 8            | 25       |                         |  |
| 21 | 10/15/2009    | Air Force | \$191.1  | 2            | 25       |                         |  |
| 27 | 10/21/2009    | Air Force | \$264.6  | 7            | 25       |                         |  |
| 33 | 10/27/2009    | Air Force | \$338.2  | 1            | 25       |                         |  |
| 39 | 11/2/2009     | Air Force | \$411.7  | 5            | 25       |                         |  |
| 45 | 11/8/2009     | Air Force | \$485.3  | 0            | 25       |                         |  |
| 51 | 11/14/2009    | Air Force | \$558.8  | 4            | 25       |                         |  |
| 57 | 11/20/2009    | Air Force | \$632.3  | 8            | 25       |                         |  |
| 63 | 11/26/2009    | Air Force | \$705.9  | 2            | 25       |                         |  |
| 69 | 12/2/2009     | Air Force | \$779.4  | 7            | 25       |                         |  |
| 75 | 12/8/2009     | Air Force | \$853.0  | 1            | 25       |                         |  |

Now we need to move to the Pivot Table and see the new "Timeline" featured added to Office 2013 Excel. Add the "Timeline" feature by clicking "Analyze" tab and then the "Insert Timeline" ICON. See Result below.

| FILE HON             | C <sup>2</sup> - ∓ ME INSERT | PAGE LAYOUT      | FORMULAS         | DATA     | REVIEW           | VIEW                | DEVELOP              | ER AM  | PIVOTTABLE |
|----------------------|------------------------------|------------------|------------------|----------|------------------|---------------------|----------------------|--------|------------|
| ivotTable Name:      | Active Field:                | LA               | •Teller in terms | → Grou   | p Selection      |                     |                      | -      | -A         |
| votTable1            | Date                         | V T              | '∃ Expand Field  | 0 Ung    | oup              |                     | - Y <                | _      | _C         |
| Options +            | Field Settings               | Down Up -        |                  | 7 Grou   | p Field          | Insert<br>Slicer Ti | Insert<br>meline Cor | Filter | Refresh C  |
| PivotTable           |                              | Active Field     |                  | G        | roup             |                     | Filter               |        | D          |
| A7                   |                              |                  | *                | ×        | $\checkmark f_x$ | 10/1/200            | 19                   |        |            |
| A                    | В                            | С                | D                | E        | F                | G                   | н                    | I      | J          |
| 1                    |                              |                  |                  |          |                  |                     |                      |        |            |
| 2                    |                              |                  |                  |          |                  |                     |                      |        |            |
| 3                    | Drop Report F                | ilter Fields Hei | re               |          |                  |                     |                      |        |            |
| 4                    |                              |                  |                  | -        |                  |                     |                      | -      |            |
| Amount               |                              |                  |                  | Insert T | imelines         |                     | ? ×                  | J      |            |
| 5 Date               | 🝸 Branch 🔄 C                 | Object Class 💌   | Total            |          |                  |                     |                      |        |            |
| 7 🗆 10/1/200         | 09 🗏 Army                    | 21               | \$22.00          | D        | ate 🧹            |                     |                      |        |            |
| ∃ ∃10/2/200          | 09 🗏 Navy                    | 22               | \$24.00          |          |                  |                     |                      |        |            |
| ∃ ⊟10/3/200          | 9 Air Force                  | 25               | \$44.00          |          |                  |                     |                      |        |            |
| .0 <b>∃10/4/20</b> 0 | 09 🖻 Marines                 | 26               | \$66.00          |          |                  |                     |                      |        |            |
| 1 310/5/200          | 09 Reserves                  | 31               | \$68.00          |          |                  |                     |                      |        |            |
| 2 310/6/200          | 09 🖻 Army Guai               | 33               | \$77.00          |          |                  |                     |                      |        |            |
| .3 😑 10/7/200        | 09 Army                      | 21               | \$93.07          |          |                  |                     |                      |        |            |
| 4 310/8/200          | 09 🗏 Navy                    | 22               | \$105.32         |          |                  |                     |                      |        |            |
| .5 0/9/200           | 09 Air Force                 | 25               | \$117.58         |          |                  |                     |                      |        |            |
| 6 310/10/200         | 09 🗉 Marines                 | 26               | \$129.84         |          |                  |                     |                      |        |            |
| 7 310/11/200         | 09 Reserves                  | 31               | \$142.10         |          |                  |                     |                      |        |            |
| 8 = 10/12/200        | 09 🗏 Army Guai               | .33              | \$154.35         |          |                  | ж                   | Cancel               |        |            |
| 9 310/13/200         | 09 🗏 Army                    | 21               | \$166.61         | L        | 22               |                     |                      |        |            |
| 0 310/14/200         | 9 SNavy                      | 22               | \$178.87         |          |                  |                     |                      |        |            |

Now put a check next to "Date". Now you can click the months you want to display. We chose only to see "Sep". You can click multiple consecutive months too. See Result below.

## Microsoft EXCEL 2013 - Slicers

| D  | ate          |             |                | Ŧ           | : >    | $\langle \checkmark$ | $f_x$ |     |     |           |
|----|--------------|-------------|----------------|-------------|--------|----------------------|-------|-----|-----|-----------|
|    | А            | В           | С              | D           | E      | F                    |       | G   | н   | I         |
| 1  |              |             |                |             | Date   |                      |       |     |     | <b>x</b>  |
| 2  |              |             |                |             | Sep 20 | 14                   |       |     |     | MONTHS -  |
| 3  |              |             |                |             | 2014   |                      |       |     |     | Monthly - |
| 4  |              |             |                |             |        | MAY                  | ILIN  |     | AUG | SEP (     |
| 5  | Amount       |             |                |             | -      | 1912-1               | 1014  | 101 | AUG | JEI       |
| 6  | Date 🖓       | Branch 💌    | Object Class 👻 | Iotal       |        |                      |       |     |     |           |
| 7  | ■9/1/2014    | ■ Air Force | 25             | \$22,033.35 |        |                      |       |     |     |           |
| 8  | ■9/2/2014    | Marines     | 26             | \$22,045.61 |        |                      |       | _   |     |           |
| 9  | ≡9/3/2014    | Reserves    | 31             | \$22,057.87 |        |                      |       |     |     |           |
| 10 | ■9/4/2014    | B Army Guar | 33             | \$22,070.12 |        |                      |       |     |     |           |
| 11 | ■9/5/2014    | ■ Army      | 21             | \$22,082.38 |        |                      |       |     |     |           |
| 12 | ■9/6/2014    | Navy        | 22             | \$22,094.64 |        |                      |       |     |     |           |
| 13 | ■9/7/2014    | Air Force   | 25             | \$22,106.90 |        |                      |       |     |     |           |
| 14 | ≡9/8/2014    | Marines     | 26             | \$22,119.15 |        |                      |       |     |     |           |
| 15 | ≡9/9/2014    | Reserves    | 31             | \$22,131.41 |        |                      |       |     |     |           |
| 16 | ≡9/10/2014   | B Army Guar | 33             | \$22,143.67 |        |                      |       |     |     |           |
| 17 | ≡9/11/2014   | Army        | 21             | \$22,155.92 |        |                      |       |     |     |           |
| 10 | = 0/4 1/201A | Blank       |                | COD 160 10  |        |                      |       |     |     |           |

You can change your selection by clicking the down arrow. We'll change it to years. Remember all selections are based on Calendar year, not Fiscal year. See Result below.

|    |                   |               |                |             | -    |      | 0    |      |      |         |
|----|-------------------|---------------|----------------|-------------|------|------|------|------|------|---------|
|    | Α                 | В             | С              | D           | E    |      | F    | G    | Н    | Ι       |
| 1  |                   |               |                |             | Date | 2    |      |      |      | 5       |
| 2  |                   |               |                |             |      |      |      |      |      | VEADO   |
| 3  |                   |               |                |             | 2014 | +    |      |      |      | TEARS # |
| 4  |                   |               |                |             | h.   |      |      |      |      | 4       |
| 5  | Amount            |               |                |             | )    | 2011 | 2012 | 2013 | 2014 |         |
| 6  | Date 🖵            | Branch 🔄 💌    | Object Class 💌 | Total       |      |      |      |      |      |         |
| 7  | ■1/1/2014         | 🗏 Army Guai   | 33             | \$19,054.87 |      |      |      |      |      | Þ       |
| 8  | ■1/2/2014         | <b>∃ Army</b> | 21             | \$19,067.12 |      |      |      |      |      |         |
| 9  | ■1/3/2014         | 🗏 Navy        | 22             | \$19,079.38 |      |      |      |      |      |         |
| 10 | ≡ 1/4/2014        | Air Force     | 25             | \$19,091.64 |      |      |      |      |      |         |
| 11 | ■ 1/5/2014        | Marines       | 26             | \$19,103.90 |      |      |      |      |      |         |
| 12 | ≡ 1/6/2014        | Reserves      | 31             | \$19,116.15 |      |      |      |      |      |         |
| 13 | ■ 1/7/2014        | B Army Guar   | 33             | \$19,128.41 |      |      |      |      |      |         |
| 14 | ≡ 1/8/2014        | Army          | 21             | \$19,140.67 |      |      |      |      |      |         |
| 15 | <b>■ 1/9/2014</b> | Navy          | 22             | \$19,152.92 |      |      |      |      |      |         |
| 16 | ≡ 1/10/2014       | ■ Air Force   | 25             | \$19,165.18 |      |      |      |      |      |         |
| 17 | ≡ 1/11/2014       | Marines       | 26             | \$19,177.44 |      |      |      |      |      |         |
| 18 | ■1/12/2014        | Reserves      | 31             | \$19,189.70 |      |      |      |      |      |         |
| 19 | □ 1/13/2014       | B Army Guar   | 33             | \$19,201.95 |      |      |      |      |      |         |
| 20 | □ 1/14/2014       | ■ Army        | 21             | \$19,214.21 |      |      |      |      |      |         |
| 21 | ■ 1/15/2014       | Navy          | 22             | \$19,226.47 |      |      |      |      |      |         |
| 22 | ■ 1/16/2014       | ■ Air Force   | 25             | \$19,238.72 |      |      |      |      |      |         |
|    |                   | ·             |                | <b>4</b>    |      |      |      |      | Ì    |         |

|    | А                |           | В        |      | С         |       | D           | E        |     | F      | ( | G        | н        | I    |      | J  |    | К       | L |
|----|------------------|-----------|----------|------|-----------|-------|-------------|----------|-----|--------|---|----------|----------|------|------|----|----|---------|---|
| 1  | Object Class 🛛 📡 |           |          | κ.   | Branch    |       |             |          | *   |        |   | Date 🏹   |          |      |      |    |    |         |   |
| 2  | 21               | 21 22 25  |          |      | Air Force |       | Army        | Army Gua |     | y Guar | d | 201      | 2 - 2014 |      |      |    |    | YEARS - |   |
| 4  | 26               | 31        | 33       |      | Marine    | s     | Navy        |          | Res | erves  |   |          |          |      |      |    |    |         |   |
| 5  |                  |           | <u> </u> |      |           |       | <u>^</u>    |          |     |        |   | <u>'</u> | 2011     | 2012 | 2013 | 20 | 14 | 2015    |   |
| 6  | Amount           | nount     |          |      |           |       |             |          |     |        |   |          |          |      |      |    |    |         |   |
| 7  | Date             | 🖅 Brand   | h 💌      | Obje | ect Class | Total |             |          |     |        |   | •        |          |      |      |    |    |         |   |
| 8  | ■1/1/20          | )12 ⊟Arr  | ny       |      | 2         | L ș   | \$10,094.90 | )        |     |        |   |          |          |      |      |    |    |         |   |
| 9  | ■1/2/20          | 12 🗏 Na   | vy       |      | 2         | 2 ;   | \$10,107.15 |          |     |        |   |          |          |      |      |    |    |         |   |
| 10 | ■1/3/20          | )12 ⊟Air  | Force    |      | 2         | 5 5   | \$10,119.41 |          |     |        |   |          |          |      |      |    |    |         |   |
| 11 | ■1/4/20          | )12 ⊟Ma   | rines    |      | 2         | 5     | \$10,131.67 | ,        |     |        |   |          |          |      |      |    |    |         |   |
| 12 | ■ 1/5/20         | )12 ≡Re   | serves   |      | 3         | L ș   | \$10,143.92 | 2        |     |        |   |          |          |      |      |    |    |         |   |
| 13 | ■1/6/20          | )12 ⊟Arr  | ny Guai  |      | 3         | 3 5   | \$10,156.18 |          |     |        |   |          |          |      |      |    |    |         |   |
| 14 | ■1/7/20          | )12 ⊟Arr  | ny       |      | 2         | L     | \$10,168.44 | Ļ        |     |        |   |          |          |      |      |    |    |         |   |
| 15 | ■1/8/20          | )12 ⊟ Na  | vy       |      | 2         | 2 ;   | \$10,180.70 | )        |     |        |   |          |          |      |      |    |    |         |   |
| 16 | <b>■1/9/2</b> 0  | )12 ⊟Air  | Force    |      | 2         | 5     | \$10,192.95 |          |     |        |   |          |          |      |      |    |    |         |   |
| 17 | ■ 1/10/20        | )12 ⊟Ma   | rines    |      | 2         | 5 5   | \$10,205.21 |          |     |        |   |          |          |      |      |    |    |         |   |
| 18 | ■1/11/20         | )12 ≡Re   | serves   |      | 3         | L     | \$10,217.47 | ,        |     |        |   |          |          |      |      |    |    |         |   |
| 19 | ■1/12/20         | )12 ≡ Arr | ny Guai  |      | 3         | 3 3   | \$10,229.72 |          |     |        |   |          |          |      |      |    |    |         |   |

Now we can add regular Slicers with your Timeline Slicer. See Result below.